## Tutorial para Cotação do Pregão de Material Elétrico 2016

Clicar no arquivo *MaqPropostaInstall.rar* o programa abrirá uma pasta zipada, selecionar o arquivo *MaqPropostaInstall.exe* e pressionar o botão Extrair Para.

| 20160229170742_605340.rar - WinRAR (cópia de avaliação)                            |                           |                      |                 |          |  |  |  |  |  |  |  |
|------------------------------------------------------------------------------------|---------------------------|----------------------|-----------------|----------|--|--|--|--|--|--|--|
| Arquivo Comandos Ferramentas Favoritos Opções Ajuda                                |                           |                      |                 |          |  |  |  |  |  |  |  |
| Adicionar Extrair Para Testar Visualizar Excluir Localizar Assisten                | nte Informações Antivírus | Comentários Proteção | SFX             |          |  |  |  |  |  |  |  |
| 💽 🗎 20160229170742_605340.rar - Arquivo RAR, tamanho descomprimido 1.111.562 bytes |                           |                      |                 |          |  |  |  |  |  |  |  |
| Nome 🗘                                                                             | Tamanho Comprimido        | Tipo N               | lodificado      | CRC32    |  |  |  |  |  |  |  |
| <b>N</b>                                                                           |                           | Folder               |                 |          |  |  |  |  |  |  |  |
|                                                                                    |                           |                      |                 |          |  |  |  |  |  |  |  |
| MaqPropostaInstall.exe                                                             | 1.111.562 1.087.270       | Application 1        | 3/10/2015 10:12 | 1BD923C4 |  |  |  |  |  |  |  |

Selecionar para salvar na área de trabalho ou DESKTOP.

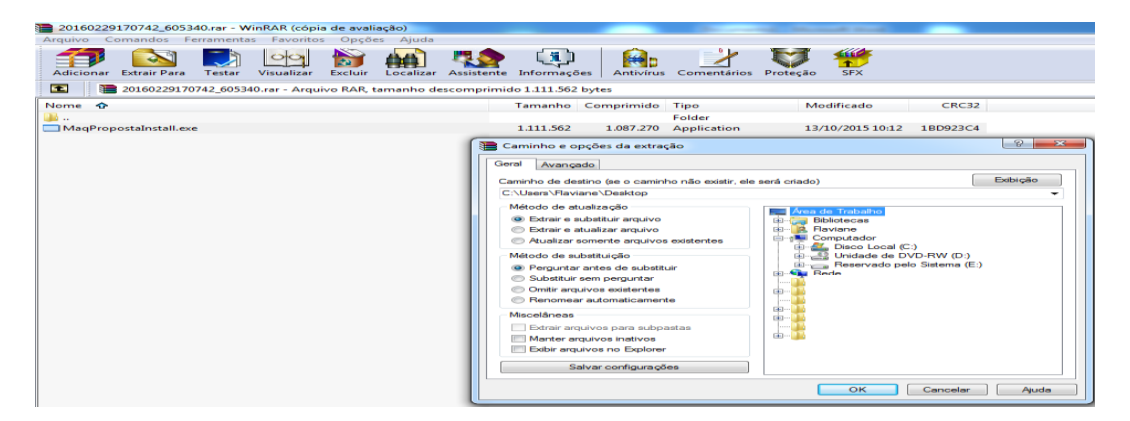

Feito este procedimento pode fechar a tela. Na área de trabalho aparecerá o arquivo instalador dar duplo clique neste instalador.

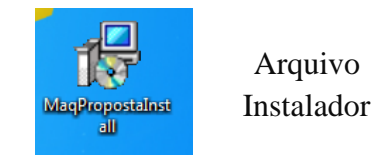

Seguir as instruções de instalação:

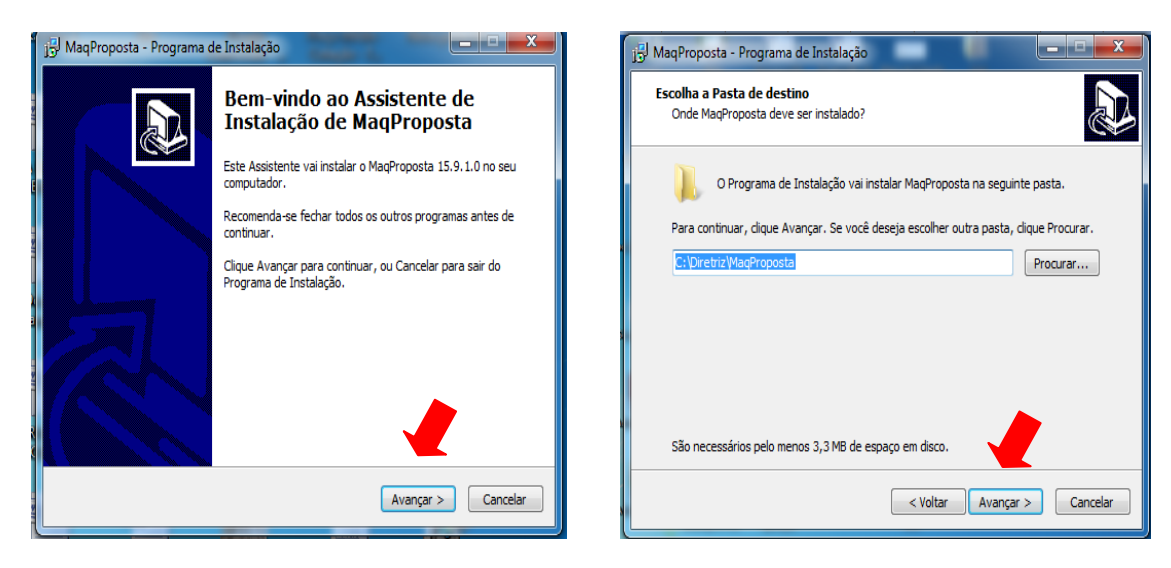

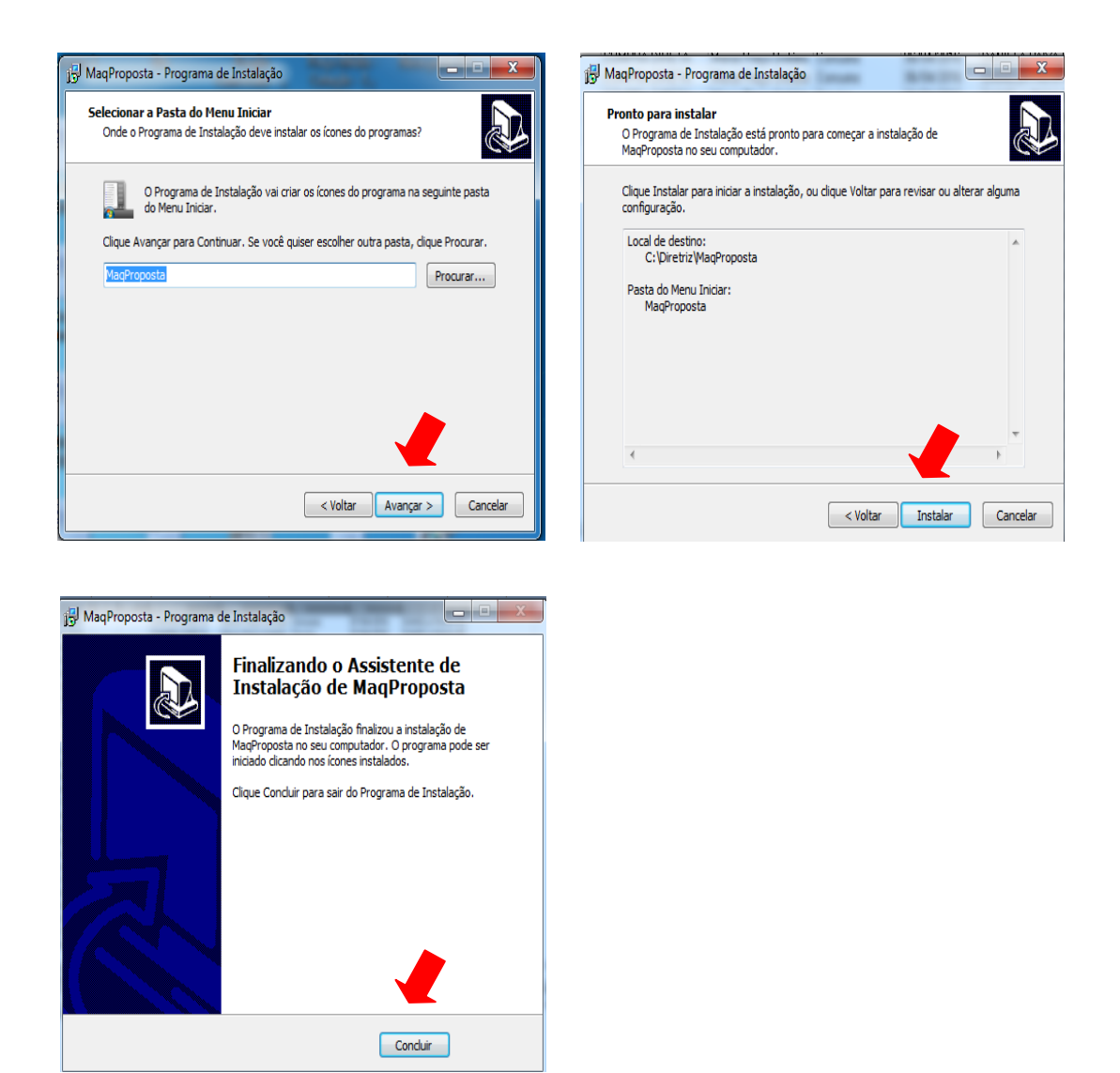

Após esse processo de instalação aparecerá o ícone na Área de Trabalho ou em sua pasta de programas.

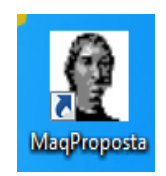

Antes de abrir o Programa fazer o download do arquivo no site **1622016.cotacao** e salvá-lo na área de trabalho.

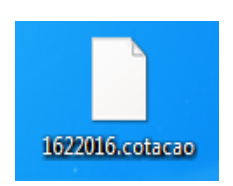

Ao abrir o programa MaqProposta, abrirá a seguinte tela:

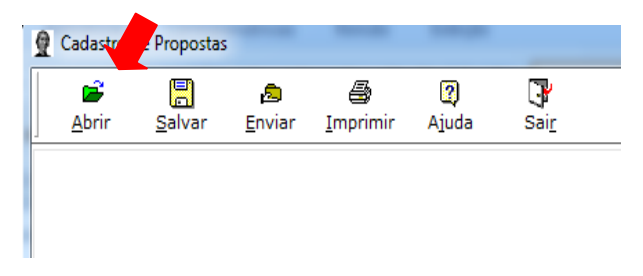

Clicar na opção **ABRIR** selecionar a opção **COTAÇÃO** e carregar o arquivo **1622016.cotação** salvo na área de trabalho (DESKTOP).

Feito este procedimento aparecerá a seguinte tela:

| Cadastro    | de Propostas   | ;           |                                                                                                    |             |              |               |                        |                             |           |       | X |
|-------------|----------------|-------------|----------------------------------------------------------------------------------------------------|-------------|--------------|---------------|------------------------|-----------------------------|-----------|-------|---|
| Abrir       |                | a<br>Faviar | - Contraction of the second second se | 2)<br>Aiuda | <b>P</b>     |               |                        |                             |           |       |   |
| Ann         | <u>J</u> aivai |             | Turbunu                                                                                                    | Along       | <u> Jaii</u> |               |                        |                             |           |       |   |
| Solicitante | : DEPARTAN     | IENTO MUN   | ICIPAL DE S                                                                                                    | ANEAMENT    | TO URBANO    | DE MURIAE - M | G Informaçi<br>Usuário | Des Emitente C<br>D:ROSEMAR | otaçao    |       |   |
| Cotação     | : 162/2016     |             |                                                                                                    |             |              |               | Telefone               | 9:                          |           |       |   |
| Abertura    | :06/04/201     | 5           |                                                                                                    |             |              |               | Emai                   | l:                          |           |       |   |
| CPE/CNP     |                | / -         |                                                                                                    |             |              |               | Emissão                | 0:11/04/2016                |           |       |   |
|             |                |             |                                                                                                    |             |              |               |                        |                             |           |       |   |
| Fornecedor  |                |             |                                                                                                    |             |              |               |                        |                             |           |       |   |
| Desconto(   | R\$%)          |             |                                                                                                    | Entrega(    | (dias) 0     |               |                        |                             |           |       |   |
| Valor Tot   | al(R\$) 0      |             | Pa                                                                                                    | agamento(   | (dias) 0     | Envia         | da                     |                             |           |       |   |
| Garantia(n  | neses) 0       |             |                                                                                                    | Validade(   | (dias) 0     |               |                        |                             |           |       |   |
| Observad    | ao             |             |                                                                                                    |             |              |               |                        |                             |           |       |   |
|             |                |             |                                                                                                    |             |              |               |                        |                             |           |       |   |
|             |                |             |                                                                                                    |             |              |               |                        |                             |           |       |   |
|             |                |             |                                                                                                    |             |              |               |                        |                             |           |       |   |
|             |                |             |                                                                                                    |             |              |               |                        |                             |           |       |   |
|             |                |             |                                                                                                    |             |              |               |                        |                             |           |       |   |
|             |                |             |                                                                                                    |             |              |               |                        |                             |           |       |   |
| Item(ns) o  | la Cotação     | Especificad | ão                                                                                                    |             |              |               |                        |                             |           |       |   |
| Item        | Descrição      |             |                                                                                                    |             |              | UN            | Qtde.                  | Unitário(\$)                | Total(\$) | Marca |   |
| 31303       | Amperíme       | tro 72 X 72 | 2 mm 5 X 10                                                                                                    | 0 A com ca  | apa de prote | eção nos UN   | 20,0000                | 0,0000                      | 0,00      |       |   |
| 31304       | Amperíme       | tro 72 X 72 | 2 mm 5 X 20                                                                                                    | 0 A com ca  | apa de prote | eção nos UN   | 20,0000                | 0,0000                      | 0,00      |       |   |
| 31305       | Amperíme       | tro 96 X 96 | 5 mm 5 X 10                                                                                                    | 0 A com ca  | apa de prote | eção nos UN   | 10,0000                | 0,0000                      | 0,00      |       |   |
| 31306       | Amperíme       | tro 96 X 96 | 5 mm 5 X 20                                                                                                    | 0 A com ca  | apa de prote | eção nos UN   | 10,0000                | 0,0000                      | 0,00      |       |   |
| 31307       | Amperíme       | tro 72X72n  | nm 20A com                                                                                                    | capa de p   | roteção nos  | bornes UN     | 15,0000                | 0,0000                      | 0,00      |       |   |
| 31308       | Amperíme       | tro 72X72n  | nm 50A com                                                                                                    | capa de p   | roteção nos  | bornes UN     | 10,0000                | 0,0000                      | 0,00      |       |   |
| 31309       | Base para      | relê foto e | létrico                                                                                                    |             |              | UN            | 30,0000                | 0,0000                      | 0,00      |       |   |
| 31312       | Bloco adit     | IVO BCXMF   | A 10                                                                                                    |             |              | UN            | 20,0000                | 0,0000                      | 0,00      |       |   |
| 31313       | Bloco adit     | IVO BCXMF   | R 01                                                                                                    |             |              | UN            | 20,0000                | 0,0000                      | 0,00      |       |   |
| 31316       | Bobina BC      | ACWM 32     | a 40 - 220 V                                                                                                    |             |              | UN            | 20,0000                | 0.0000                      | 0.00      |       |   |
| 31317       | Bobina BC      | ACWM 50     | a 105 - 220 \                                                                                                    | v           |              | UN            | 20,0000                | 0,0000                      | 0,00      |       |   |
| 31318       | Bobina BC      | ACW 07 -    | 110 V                                                                                                    |             |              | UN            | 50.0000                | 0.000                       | 0.00      |       |   |

Nesta tela, preencher os dados da empresa, como CNPJ e razão social. Feito isso iniciar 0 lançamento dos preços e marca. Ao finalizar o lançamento clicar no botão Salvar e depois apertar o botão Enviar - Disquete, na qual você poderá renomear a cotação com o nome da empresa e salvá-la em local de sua preferência para o envio do arquivo ao Setor de orçamento do DEMSUR.

Na hora de formalizar o email apenas anexar o arquivo salvo da cotação realizada.

Enviar para o email: <u>orcamento@demsur.com.br</u> - A/C: Rosemar.

Qualquer dúvida entrar em contato pelo telefone (32) 3696-3455